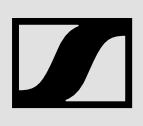

# Sennheiser Transmitter Manager (STM)

SSW 211025 R05

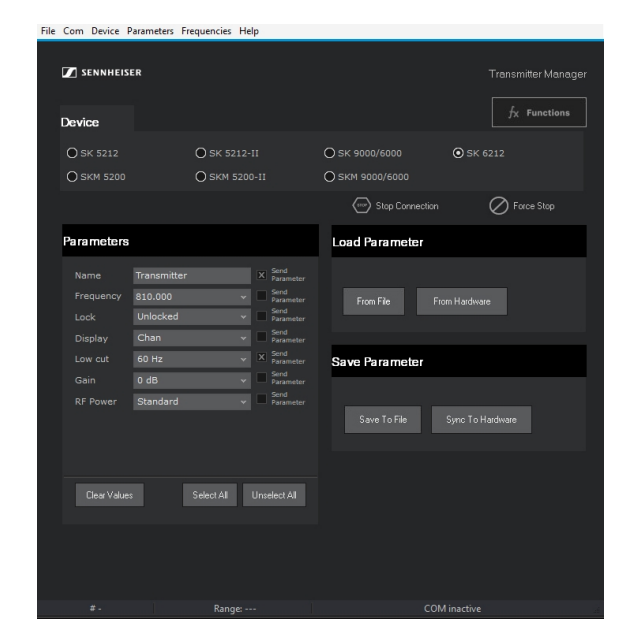

# Software Manual

As of software version 4.1.1

# Contents

| 1  | About this software                   | 1  |
|----|---------------------------------------|----|
| 2  | Start the service software            | 2  |
|    | 2.1 Requirements                      | 2  |
|    | 2.2 Prepare your PC                   | 2  |
| 3  | Menu operations                       | 3  |
|    | 3.1 "File" menu                       | 3  |
|    | 3.2 "Com" menu                        | 3  |
|    | 3.3 "Device" menu                     | 4  |
|    | 3.4 "Parameters" menu                 | 4  |
|    | 3.5 "Frequencies" menu                | 5  |
|    | 3.6 "Help" menu                       | 5  |
| 4  | Read out transmitter parameters       | 6  |
| 5  | Change transmitter parameters         | 8  |
| 6  | Create a new parameter profile        | 11 |
| 7  | Edit parameter profiles               | 12 |
| 8  | Edit transmitter frequencies          | 13 |
| 9  | Write parameters into the transmitter | 16 |
|    | 9.1 Write into one transmitter        | 16 |
|    | 9.2 Write into several transmitters   | 16 |
| 10 | ) Appendix                            | 17 |
|    | 10.1 Supported transmitters           | 17 |
|    | 10.2 Document information             | 17 |
|    | 10.3 License agreement                | 18 |
|    | 10.4 Legal notice                     | 20 |
|    | 10.5 Service & Support                | 21 |

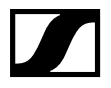

# 1 About this software

With the "Sennheiser Transmitter Manager (STM)" you can read out and change parameters of all <u>Supported transmitters (on page 17)</u>.

Furthermore you can create your own transmitter parameter profiles for different use cases. Depending on your use case you can write one parameter profile into several transmitters.

| File C | Com Device P | arameters F | requencies He | elp                 |                 |              |                     |
|--------|--------------|-------------|---------------|---------------------|-----------------|--------------|---------------------|
| _      |              |             |               |                     |                 |              |                     |
| v      | SENNHEISE    | ER          |               |                     |                 |              | Transmitter Manager |
| D      | evice        |             |               |                     |                 |              | $f_X$ Functions     |
| i.     | 🔵 SK 5212    |             | О SK 5212-    |                     | O SK 9000/6000  | 💿 sk e       | 5212                |
| l.     | 🔿 SKM 5200   |             | 🔾 SKM 520     | 0-II                | O SKM 9000/6000 |              |                     |
|        |              |             |               |                     | Stop Conne      | ection       | Force Stop          |
| P      | Parameters   |             |               |                     | Load Paramete   | :r           |                     |
|        | Name         |             |               | X Send<br>Parameter |                 |              |                     |
|        | Frequency    | 810.000     |               | Send<br>Parameter   | From File       | From Hardwar | e                   |
|        | Lock         |             |               | Parameter           |                 |              |                     |
|        | Display      | Chan        |               | Parameter           |                 |              |                     |
|        | Low cut      | 60 Hz       |               | X Send<br>Parameter | Save Paramete   | r            |                     |
|        | Gain         | 0 dB        |               | Parameter           |                 |              |                     |
|        | RF Power     | Standard    |               | Parameter           |                 |              |                     |
|        |              |             |               |                     | Save To File    | Sync To H    | ardware             |
|        |              |             |               |                     |                 |              |                     |
| -      |              |             |               |                     |                 |              |                     |
|        | Clear Values |             | Select All    | Unselect All        |                 |              |                     |
|        |              |             |               |                     |                 |              |                     |
|        |              |             |               |                     |                 |              |                     |
|        |              |             |               |                     |                 |              |                     |
|        |              |             |               |                     |                 |              |                     |
|        |              |             | Range: -      |                     |                 | COM inactive |                     |

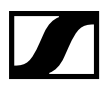

## 2 Start the service software

# 2.1 Requirements

#### 2.1.1 Commercial service tools and software

| Name                      | Supplier   | Specifications                                                                |
|---------------------------|------------|-------------------------------------------------------------------------------|
| Infrared<br>adapter (USB) | Commercial | We recommend using the following IR adapter:                                  |
|                           |            | ACT-IR224UN-L+                                                                |
|                           |            | EMEA:                                                                         |
|                           |            | https://www.jacobi.de/IrDA-Adapters/Industrial-                               |
|                           |            | Adapters/ACT-IR224UN-L-USB-Infrared-Adapter-IrDA-                             |
|                           |            | function-like-IR220L::58.html?language=en                                     |
|                           |            | Americas:                                                                     |
|                           |            | http://www.actisys.com/IrDAProd.html#IR224UN                                  |
| PC                        | Commercial | Operating system: Windows $^{\circ}$ version 10 or higher with free USB port. |
| Sennheiser                | Sennheiser | As of software version 4.1.1.                                                 |
| Manager (STM)             |            | Recommendation:<br>Run the software in 100% windows display scale.            |

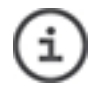

This software has been designed with Windows  $\ensuremath{\textcircled{\sc 0}}$  10.

### 2.2 Prepare your PC

- 1. Log in as Windows<sup>®</sup> administrator.
- 2. Install the Sennheiser Transmitter Manager (STM) on your PC.

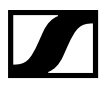

i

# 3 Menu operations

#### 3.1 "File" menu

Shortcut [ALT] + [F].

| Menu bar            | Button           | Description                                                 |
|---------------------|------------------|-------------------------------------------------------------|
| From File           | From File        | Load a parameter profile from your<br>harddisk.             |
| Save To File        | Save To File     | Save a new or modified parameter profile to your hard disk. |
| From Hardware       | From Hardware    | Read out the parameters from your connected transmitter.    |
| Sync To<br>Hardware | Sync To Hardware | Overwrite the parameters of your connected transmitter.     |
| Quit                |                  | Close this software.                                        |

### 3.2 "Com" menu

(i) Shortcut [ALT] + [C].

You will connect a USB infrared adapter, but you will establish a serial connection which will be displayed in the Windows device manager. Read Read out transmitter parameters (on page 6)

| Menu bar   | Description                                                                                                    |
|------------|----------------------------------------------------------------------------------------------------|
| Close port | Close the currently used serial COM port.                                                                                   |
| COM x      | Select the serial COM port to which your USB infrared adapter is connected. Details are shown in the Windows device manager |

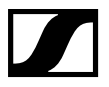

### 3.3 "Device" menu

(i) Shortcut [ALT] + [D].

| Menu bar | Description                                                                    |
|----------|--------------------------------------------------------------------------------|
| Device   | Select your connected transmitter type in the menu or in the "Device" section. |

### 3.4 "Parameters" menu

(i) Shortcut [ALT] + [P].

| Menu bar     | Button       | Description                                          |
|--------------|--------------|------------------------------------------------------|
| Clear Values | Clear Values | All inserted or selected parameters will be cleared. |
| Select All   | Select All   | All parameters will be selected.                     |
| Unselect All | Unselect All | All parameters will be unselected.                   |

## 3.5 "Frequencies" menu

(i) Shortcut [ALT] + [R].

| Menu bar            | Button                | Description                                                                                                    |
|---------------------|-----------------------|----------------------------------------------------------------------------------------------------|
| Frequency<br>Editor | $f_{\sf X}$ Functions | Opens the "Frequency Editor" window.                                                                                                    |
| Load                | -                     | Load a frequency set file from the hard<br>disk into the frequency editor. You allready<br>see the frequency in the 'Parameters'<br>section. |
| Save                | -                     | Save the currently shown frequency set file to the hard disc.                                                                                |
| -                   | Load From File        | Load a frequency set file from the hard<br>disk into the frequency editor. After editing<br>click on <mark>Use</mark> to confirm.            |
| -                   | Import WSM            | Load a WSM report file from the hard disk<br>into the frequency editor. After editing<br>click on <mark>Use</mark> to confirm.               |
| -                   | Use                   | Shows the entries of the frequency editor<br>as a preview in the "Frequency" pull down<br>menu in the "Parameters" section.                  |
| -                   | Clear Values          | Delete all entries of the "Frequency Editor" window.                                                                                         |

## 3.6 "Help" menu

| (i) Shortcu |
|-------------|
|-------------|

Shortcut [ALT] + [H].

| Menu bar | Description       |
|----------|-------------------|
| About    | Software version. |
| Content  | Opens this help.  |

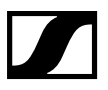

# 4 Read out transmitter parameters

- 1. Connect a commercial infrared adapter to a USB port. In the <u>Requirements (on page 2)</u> you will find a recommended adapter.
- 2. Press [Windows] + [x] to open the Windows<sup>®</sup> control panel.
- 3. Click on "Device Manager".
- 4. Note the COM port number of your connected infrared adapter. In the example below the "Prolific" infrared adapter has been connected at "COM6".

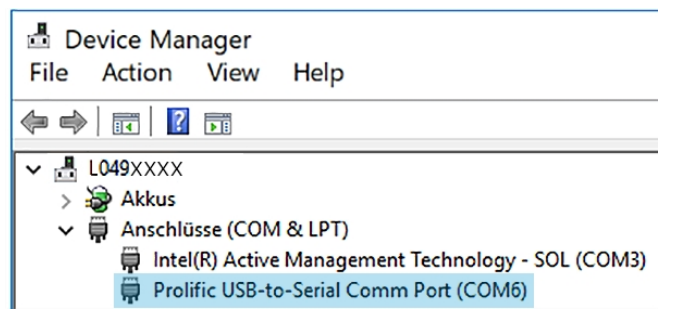

- 5. Start the Sennheiser Transmitter Manager (STM).
- 6. Select your transmitter type from the "Device" section.
- 7. In the "Com" menu select your infrared adapter port, in our example "COM6".
- 8. Switch on the transmitter.
- 9. Keep the infrared adapter directly in view to the display of one transmitter.

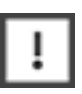

Do not put several running transmitters in view of one infrared adapter. They may disturb the infrared communication of each other.

10. Click on the From Hardware button.

The "Data transfer in process" section flashes white/red. The connection to the transmitter will be established. With the stop button you can interrupt this procedure (only 5000 series).

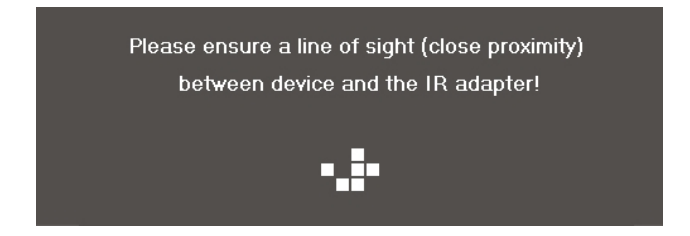

#### Result:

• "Parameters" section: All transmitter parameters will be displayed. In the

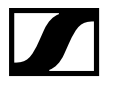

lower left corner your transmitter will be displayed, e.g. an SK 6212.

- In the status bar the frequency range and the connected PC COM port will be displayed.
- The indicator of the button lights up green.

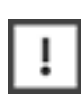

If the transmitter parameters have not been successfully read out, the indicator of the button lights up red. A reason could be an outdated firmware. Furthermore setting up the PC COM port will take some time, so waiting some seconds after re-selecting the device and re-opening the right port will help as well.

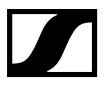

# 5 Change transmitter parameters

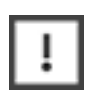

You have Read out transmitter parameters (on page 6)

1. Change the parameter values in the "Parameters" section. The appropriated check boxes will be automatically activated.

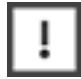

Only activated parameters will be transmitted.

When the activated parameters have been successfully written to the transmitter, in the lower left corner of the "Parameters" section the device entry will be changed. The example below shows an SK 6212.

- "SK 6212 device": No changed parameter(s).
- "SK 6212 device changed: Changed parameter(s).

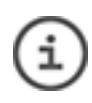

Each transmitter series has different parameter limitations (e.g. allowed number of display characters). In addition to the following table we recommend to read the specifications in the respective instruction manuals on sennheiser.com.

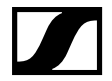

| Name               | Description                                                                                                    |
|--------------------|----------------------------------------------------------------------------------------------------|
| Name               | Enter a transmitter name which can consist of up to 6 characters.<br>Allowed are A-Z, 0-9 and a few special characters                                                                                                    |
| Frequency          | Enter the transmitting frequency directly or select it from the pull down list. You can <u>Edit transmitter frequencies (on page 13)</u>                                                                                                    |
| Lock               | Activate or deactivate the autolock function.                                                                                                    |
| View or<br>Display | <ul> <li>Select the transmitters display visualization:</li> <li>"Chan" or "Preset": Transmitting channel will be displayed (not available for SK 6212).<br/>The SK/SKM 6000/9000 menu name is "Display" with display visualization "Preset".</li> <li>"Freq": Transmitting frequency will be displayed.</li> <li>"Name": Transmitter name will be displayed.</li> </ul>                                                                                                    |
| LowCut             | <ul> <li>To reduce unwanted low-frequency noises, select a low-cut filter:</li> <li>SK 5212/-II: "Flat" or "120 Hz"</li> <li>SKM 5200:/-II "Flat", "120 Hz" or "190 Hz"</li> <li>SK 6000 / SK 9000: "30 Hz" or "60 Hz", "80 Hz", "100 Hz" or "120 Hz"</li> <li>SKM 6000: "60 Hz", "80 Hz", "100 Hz" or "120 Hz".</li> <li>SKM 9000: "60 Hz", "80 Hz", "100 Hz" or "120 Hz".</li> <li>SK 6212: "30 Hz", "60 Hz", "80 Hz", "100 Hz" or "120 Hz"</li> </ul>                                 |
| Attenuation        | <ul> <li>Select the transmitters sensitivity:</li> <li>SK 5212/-II: -30 dB to 40 dB</li> <li>SKM 5200/-II: -40 dB to 0 dB</li> <li>SK 6000/9000: -6 dB to 42 dB *</li> <li>SKM 6000/9000: 0 dB to 42 dB *</li> <li>SK 6212: -6 dB to +42 d</li> </ul>                                                                                                    |
| RF output power    | <ul> <li>The transmitter features switchable output power. With reduced output power, the operating time increases. In addition, you can adjust the transmitter to "Low Intermodulation mode" ("LoI"). By so doing, the transmitters intermodulation performance is significantly improved, especially in multi-channel operation:</li> <li>SK 5212: "LOW" (10 mW) or "HI" (50 mW)</li> <li>SK 5212-II: "LOW" (10 mW), "LoI" (10 mW) or "HI" (50 mW)</li> <li>SKM 5200: 50 mW</li> </ul> |

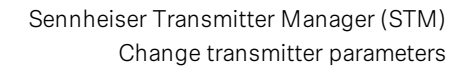

| Name | Description                                                                                     |  |  |
|------|-------------------------------------------------------------------------------------------------|--|--|
|      | • SKM 5200-II: "LOW" (10 mW), "Lol" (10 mW) or "HI" (50 mW)                                     |  |  |
|      | • SK 6000: "LR" (25 mW) or "LD" (3.5 mW)                                                        |  |  |
|      | <ul> <li>SK 6212: "LR": Standard (15 mW) or "LOW" (3.5 mW) and "LD":</li> <li>3.5 mW</li> </ul> |  |  |
|      | • SKM 6000: "LR" (25 mW) or "LD" (1 mW)                                                         |  |  |
|      | • SK 9000: "LR" (25 mW) or "HD" (10 mW)                                                         |  |  |
|      | • SKM 9000: "LR" (25 mW) or "HD" (10 mW)                                                        |  |  |
|      | SK/SKM 6000: If you use a new transmitter, you can toggle betweer                               |  |  |
|      | "LR" and "LD" mode. If you use an old transmitter, you can only                                 |  |  |
|      | toggle from "LD" to "LR" mode. If you want to toggle this old                                   |  |  |
|      | transmitter from "LR" to "LD" mode, use the EM 6000 sync function.                              |  |  |

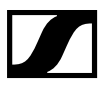

# 6 Create a new parameter profile

- 1. Change the transmitter parameters.
- 2. To save the parameter profile, click on the Save To File button.

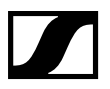

# 7 Edit parameter profiles

- 1. To load an existing parameter profile file, click on the From File button.
- 2. Change the transmitter parameters.
- 3. To save the parameter profile, click on the Save To File button.

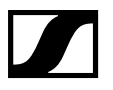

# 8 Edit transmitter frequencies

|   | Requirement: You have Read out transmitter parameters (on |
|---|-----------------------------------------------------------|
| ! | page 6)                                                   |

- 1. Click on the *frequency* button. The "Frequency Editor" window opens and shows the frequency entries of your connected transmitter.
- 2. Insert or change entries as described below.

| Frequency Editor                                                                                                    | - 🗆 | × |
|----------------------------------------------------------------------------------------------------|-----|---|
| Functions                                                                                                    |     |   |
| Enter all desired frequencies, 1 frequency per line. Allowed formats are:<br>. (dot) as separator: 614,000<br>. (comma) as separator: 614,000<br>no separator: 614,000<br>Enter the device name after the prefix: Name:<br>614.000/Name:MyDevice<br>Enter a comments after the prefix: //<br>614.000/InlineComment Name:MyDevice<br>//CommentInAnEmptyLine<br>Frequency and device name will be taken over in the parameter section<br>In the editor below, you may use empty lines for optical separation. |     |   |
|                                                                                                    |     |   |
| 474900 //SK/SKM 9000 Name:TX9<br>471300 //SK/SKM 6000 Name:TX5<br>473100 //SK/SKM 6000 Name:TX6<br>473700 //SK/SKM 6000 Name:TX7<br>470000 //SK5212/SKM5200 Name:TX1<br>470400 //SK5212/SKM5200 Name:TX2<br>477800 //SK5212·II/SKM5200·II Name:TX3<br>483000 //SK5212·II/SKM5200·II Name:TX4                                                                                                    |     |   |
|                                                                                                    |     |   |
| Clear Values 3 U                                                                                                    |     |   |

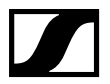

| Section | Description / action                                                                                                    |  |  |
|---------|----------------------------------------------------------------------------------------------------|--|--|
| 0       | Insert or edit frequency entries.                                                                                               |  |  |
|         | To delete all entries, click on Clear Values.                                                                                   |  |  |
|         | • To make the frequencies more readable, you can use a dot for                                                                  |  |  |
|         | separation, a comma or no separator.                                                                                            |  |  |
|         | • You can add comments after a double slash "//" prefix.                                                                        |  |  |
|         | Empty lines for separation are allowed in the editor but will not be                                                            |  |  |
|         | shown in the frequency list.                                                                                                    |  |  |
|         | • Enter the transmitter name after the prefix "Name:"                                                                           |  |  |
| 2       | • Import WSM report (xml or html file) from your hard disk.                                                                     |  |  |
|         | <ul> <li>Load From Filea frequency set (csv or txt file) from your hard disk.</li> </ul>                                        |  |  |
|         | Note: <u>Supported transmitters (on page 17)</u> will be supported only.                                                        |  |  |
| 3       | After your changes, click on <mark>Use</mark> to show the entries of the frequency                                              |  |  |
|         | editor <b>as a preview</b> in the "Frequency" pull down menu in the "Parameters" section.                                       |  |  |
|         | This is useful to edit your entries. When closing this window, the                                                              |  |  |
|         | frequencies will be shown in the "Frequency" pull down menu in the "Parameters" section.                                        |  |  |
|         | <ul> <li>The entries of the pull down menu have not yet been written in the<br/>transmitter</li> </ul>                          |  |  |
|         | • The inserted frequency overwrites the first frequency of user bank 11                                                         |  |  |
|         | <ul> <li>Make sure that your inserted fraguencies are supported by the</li> </ul>                                               |  |  |
|         | twate sure that your inserted nequencies are supported by the     transmitter. Otherwise your fragmency entry in the parameters |  |  |
|         | "Frequency" null down menu of the STM will be shown with red                                                                    |  |  |
|         | background color, see figure below.                                                                                             |  |  |
|         | background color, see figure below.                                                                                             |  |  |

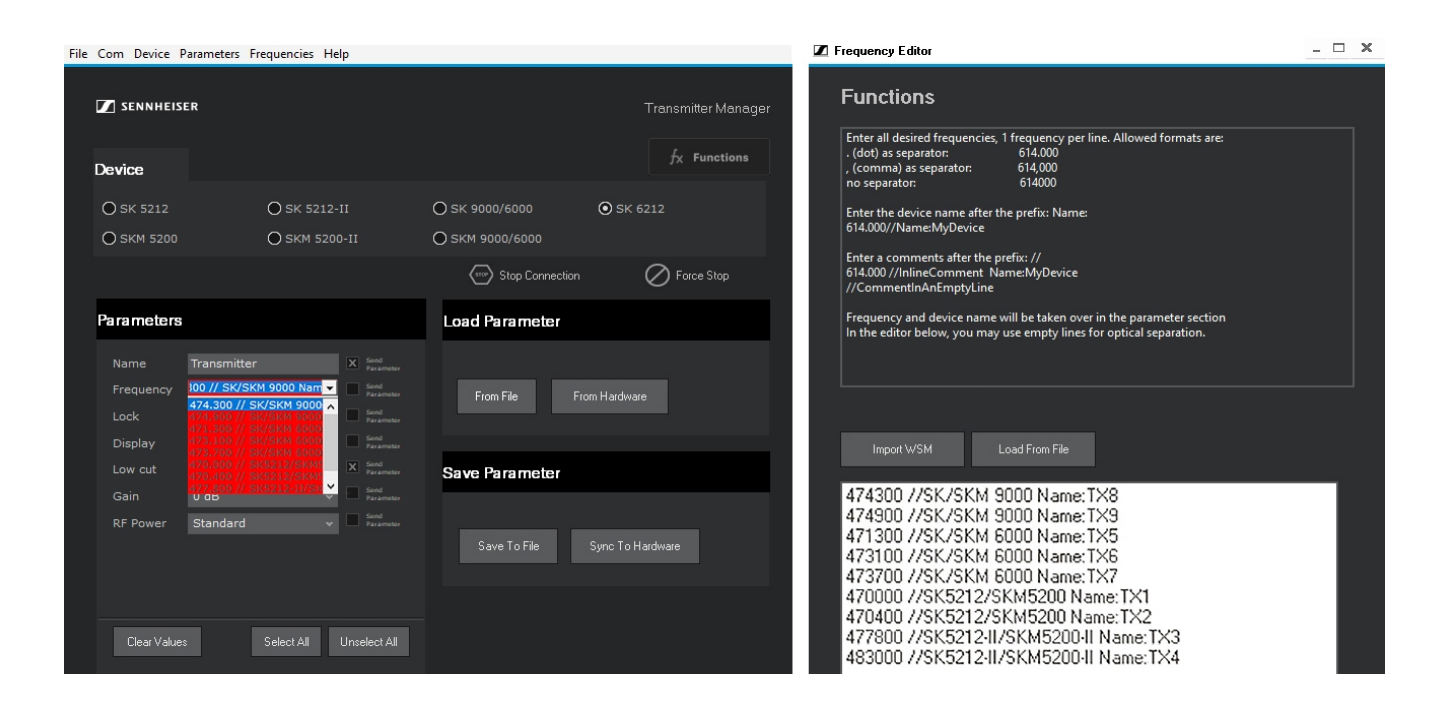

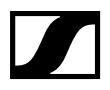

# 9 Write parameters into the transmitter

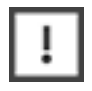

Finally check your changed transmitter parameters.

### 9.1 Write into one transmitter

1. Click on the Sync To Hardware button.

The "Data transfer in process" status line flashes white/red. The connection to the transmitter will be re-established. The activated parameters of the "Send parameter" check boxes will be transmitted.

#### Result:

The "Parameters" section shows the changed parameters. In the lower left corner of the "Parameters" section the device entry will be changed.

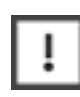

If the transmitter parameters have not been successfully written, the indicator of this button lights up red. A reason could be an outdated firmware.

#### 9.2 Write into several transmitters

You can write **one** saved or **one** recently loaded profile to several transmitter.

Your can write one parameter profile into different transmitter series. Please observe, that different transmitter series may have different specification limits. If necessary, your entry will be automatically limited (e.g. the end of a transmitter name will be cut).

- 1. Keep the first "follower" transmitter with the display directly in view of the infrared adapter.
- 2. Click on the Sync To Hardware button.
- 3. Continue with further "follower" transmitters.

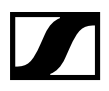

# 10 Appendix

### 10.1 Supported transmitters

5000 series

- SK 5212
- SK 5212-II
- SKM 5200
- SKM 5200-II

6000 series

- SK 6000
- SKM 6000
- SK 6212

9000 series

- SK 9000
- SKM 9000

### 10.2 Document information

| Date     | Revision    | As of software version<br>Chapter / Comment                                                                                                    |
|----------|-------------|----------------------------------------------------------------------------------------------------|
| MAY 2009 | Basic Issue | First published version.<br>Sennheiser electronic GmbH & Co. KG<br>Am Labor 1, 30900 Wedemark, Germany                                                  |
| NOV 2013 | R01         | Software version 3.3.x:<br>License key version.                                                                                                    |
| JUL 2020 | R02         | Software version 4.0.0:<br>- Added: SK 6000, SKM 6000 and SK 6212<br>- No license key required.<br>- New frequency editor features.                     |
| DEC 2020 | R03         | Software version 4.0.0:<br>- Added: New infrared adapter for Americas.                                                                                  |
| JAN 2021 | R04         | Software version 4.0.1:<br>- Changed: URLs for infrared adapters in "Equipment"                                                                         |
| OCT 2021 | R05         | Software version 4.1.1:<br>- Redesigned user interface.<br>- Frequency Editor: Import WSM reports as HTML files.<br>- Minor changes of the user manual. |

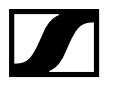

#### 10.3 License agreement

Read the terms of this license agreement and any provided supplemental license terms (collectively "agreement") carefully. The software this license applies to is protected by copyright law and other international legislation, regulations and agreements about intellectual property. By installing, using or copying the software, you agree to be bound by the terms of this agreement.

#### 10.3.1 License to use

Sennheiser electronic GmbH grants you a non-exclusive and nontransferable license for the use of the accompanying software and documentation (collectively "Software") only to remote control Sennheiser Audio Equipment. You may not use the Software with any hardware other than Sennheiser equipment without a separate written license agreement.

#### 10.3.2 Restrictions

The Software is protected by intellectual property rights. Title to Software and all associated intellectual property rights including without limitation any modifications, enhancements and revisions of the Software, is retained by Sennheiser and/or its licensors. Unless enforcement is prohibited by applicable law, you may not modify, decompile, or reverse engineer Software. No right, title or interest in or to any trademark, service mark, logo or trade name of Sennheiser or its licensors is granted under this agreement.

#### 10.3.3 Disclaimer of warranty

The Software is provided "AS IS". Without limiting the foregoing, Sennheiser does not guarantee that the Software is free of errors or will operate without bugs, viruses, loss of data or interruptions. Your exclusive remedy and Sennheiser's entire liability under this limited warranty will be replacement of the Software by Sennheiser. All express or implied conditions, representations and warranties, including any implied warranty of merchantability, fitness for a particular purpose or non-infringement are disclaimed by Sennheiser, except to the extent that these disclaimers are held to be legally invalid.

#### 10.3.4 Limitation of liability

TO THE EXTENT NOT PROHIBITED BY LAW, IN NO EVENT WILL SENNHEISER OR ITS LICENSORS BE LIABLE FOR ANY LOST REVENUE,

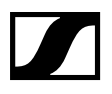

PROFIT OR DATA, OR FOR SPECIAL, INDIRECT, CONSEQUENTIAL, INCIDENTAL OR PUNITIVE DAMAGES, HOWEVER CAUSED REGARDLESS OF THE THEORY OF LIABILITY, ARISING OUT OF OR RELATED TO THE USE OF OR INABILITY TO USE SOFTWARE, EVEN IF SENNHEISER HAS BEEN ADVISED OF THE POSSIBILITY OF SUCH DAMAGES. IN NO EVENT WILL SENNHEISER'S LIABILITY TO YOU, WHETHER IN CONTRACT, TORT (INCLUDING NEGLIGENCE), OR OTHERWISE, EXCEED THE AMOUNT PAID BY YOU FOR SOFTWARE UNDER THIS AGREEMENT. THE FOREGOING LIMITATIONS WILL APPLY EVEN IF THE ABOVE STATED WARRANTY FAILS OF ITS ESSENTIAL PURPOSE.

#### 10.3.5 Termination

This agreement is effective until terminated. You may terminate this agreement at any time by uninstalling Software and destroying all copies of Software. This agreement will terminate immediately without notice from Sennheiser if you fail to comply with any provision of this agreement. Upon termination, you must uninstall Software and destroy all copies of Software.

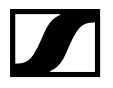

### 10.4 Legal notice

Sennheiser gives no guarantee that the information provided on these Internet pages is complete, correct, or current (pictures, texts, prices, and other representations). Sennheiser reserves the right to make changes in or additions to the information provided at any time.

Sennheiser - neither the company, nor the management, nor the employees - assumes no liability for direct or indirect damages, including lost profits, resulting from or otherwise connected to the information provided on this website.

The aforesaid applies also to all links to which these Internet pages refer directly or indirectly. Sennheiser is not responsible for the content of a page that is reached through such a link.

The information does not represent an offer of sale. All prices indicated are non-binding.

Sennheiser is not liable for damages that result from calling up, downloading, or storing these pages or links.

© 2008 Sennheiser

All rights reserved. All texts, pictures, graphics, sound, video, and animation files, as well as arrangements, are subject to copyright and also in part to other laws for protection of intellectual property. They may not be used for business purposes, nor copied for forwarding, nor changed and used on other websites. The Internet pages of Sennheiser may also contain pictures that are subject to the copyrights of those who have provided them.

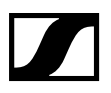

## 10.5 Service & Support

| Contact                            |
|------------------------------------|
| Select your Contact Center:        |
| http://www.sennheiser.com/service- |
| support                            |
|                                    |